| Webinar "RswTrKonferans"<br>by Rsw Tr Room ID: 557-623-926 |                               |
|------------------------------------------------------------|-------------------------------|
| Your Name:                                                 |                               |
| E-mail:                                                    |                               |
| Test my connection first                                   |                               |
| Enter                                                      |                               |
| f Log in with Facebook                                     |                               |
|                                                            | Click here if you're the host |

Gelen ekranda YOUR NAME yazan yere isminizi

E-mail yazan yere e-posta adresinizi yazınız.

Enter Butonuna tıklayınız.

Sayfanın yüklenmesini bekleyiniz...

| CAMERA AND VOICE                 | 0.55 | SHARE             |                                              |
|----------------------------------|------|-------------------|----------------------------------------------|
| Raw Tr                           |      | RswT              | TrKonferans 👔 🗫                              |
| ATTENDEE LIST                    |      | Organizer:        | Rsw Tr 🛋                                     |
| PRESENTERS<br>Rsw Tr - Organizer |      |                   |                                              |
| PARTICIPANTS                     |      | Start date:       | Friday, November 25, 2016 3:55 PM            |
| hbp (Me)                         |      |                   |                                              |
| qdasd                            |      | Webinar ID:       | 557-623-926                                  |
|                                  | 8    | Phone access:     | Ankara +90 (850) 455-1249 Show more numbers  |
| AT Transla                       | te O | Audio access pin: | 912393#                                      |
|                                  |      | Room URL:         | http://rswtr.clickmeeting.com/rswtrkonferans |
|                                  |      | Share:            |                                              |
|                                  |      |                   |                                              |
|                                  |      |                   |                                              |
|                                  | -    |                   |                                              |
| Write a message St               | ND 🛹 |                   |                                              |

Konferans ekranı fotoğraftaki gibidir.

|   |                          | Dowl                    |                                             |            |
|---|--------------------------|-------------------------|---------------------------------------------|------------|
|   | Start talk               | KSW                     |                                             | e          |
|   | User Rsw Tr wants to sta | art your VoIP. Do you a | accept this?                                |            |
|   | Yes                      | No                      |                                             |            |
|   |                          | start date:             | maay, november 2                            | 25, 2016 3 |
|   |                          |                         |                                             |            |
|   |                          |                         |                                             |            |
| 9 |                          |                         | Ankara +90 (850) 455-1249 Show more numbers |            |
| 0 |                          | Audio access pin:       | 912393#                                     |            |

Konferans sırasında konuşmaya katılmak için gelen uyarıya Yes demelisiniz.

| tobe Flash Player Ayarları                                                                           | f Shar |
|----------------------------------------------------------------------------------------------------|--------|
| Kamera ve Mikrofon Erişimi 🕜                                                                         |        |
| re mikrofonunuza erişim istiyor. İzin Ver'i<br>tıklatırsanız görüntünüz ve sesiniz<br>aydedilebilir. |        |
| 💁 💽 İzin Ver 😑 Reddet 🛛 Friday, Novel                                                                | mber 2 |

Ardından gelen uyarıya İzin Ver demelisiniz.

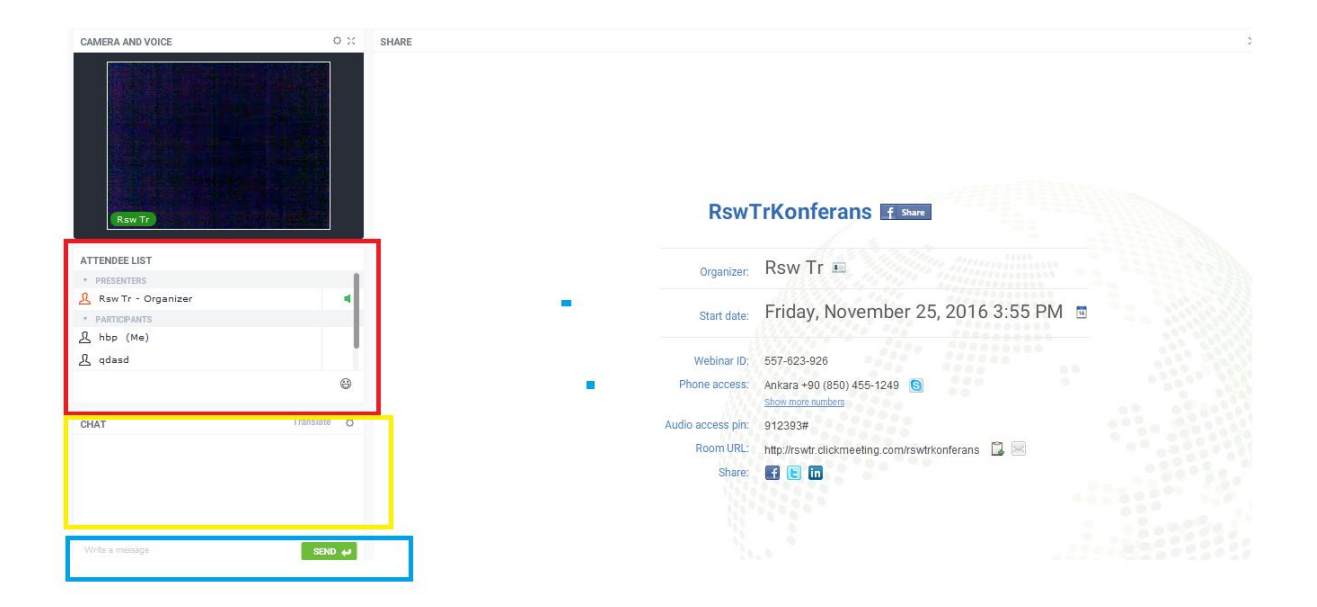

Konferans salonunda kırmızı bölümde katımcıları sarı bölümde ise sohbet bölümünü görebilirsiniz. Mavi bölümde ise mesaj gönderebilirsiniz